## Návod pre vystavovateľov

Prístup k programu sa nachádza na adrese: www.onlinevystava.eu/ee2025 Ďalšie informácie o výstave nájdete na stránke: www.onlinevystava.eu. Množstvo dokumentov k výstave je automaticky generovaných systémom.

|                        | Benutzername •                                                    |     |
|------------------------|-------------------------------------------------------------------|-----|
|                        |                                                                   |     |
|                        | Passwort •                                                        |     |
|                        | ٢                                                                 |     |
|                        | https://www.onlinevystava.eu/helpde.pdf                           |     |
|                        | Anmelden                                                          |     |
|                        | Weiter zum Anmeldung                                              |     |
|                        | Neu-Aussteller                                                    |     |
|                        | Können Sie sich nicht anmelden?                                   |     |
| čeština   💝 slovenčina | 💳 Deutsch   📩 Polski   🚞 Magyar   🎇 English   📗 français   🚾 espa | ñol |
|                        | 2025 © Promberger & Gebauer                                       |     |
| Slove                  | enský zväz chovateľov, Agrokomplex, Výstavná 4, 949 01 Nitra      |     |
|                        | der Geschäftsführer: Ing. Štefan Henzel                           |     |
|                        | IČO: 00178322, UstIdentNr.: neni                                  |     |
| 1                      | IBAN: FIOZSKBAXXX SK438330000002902849643/7500                    |     |
|                        | Nutzungsbedingungen der Anwendung                                 |     |
|                        | Zahlungs-Gateway GP webpay                                        |     |
|                        |                                                                   |     |

Registrácia

Najprv si prosím zvoľte komunikačný jazyk.

Ak sa chcete v systéme zaregistrovať ako nový používateľ, zvoľte možnosť "Nový vystavovateľ".

Ak už máte existujúci účet, zadajte svoje prihlasovacie údaje.

Pri registrácii je potrebné vyplniť povinné údaje, ako napríklad e-mailovú adresu a bankové spojenie. Povinné údaje sú označené hviezdičkou.

Je veľmi dôležité vybrať správny zväz, ktorého ste členom. Ak chcete vystavovať zvieratá z viacerých sekcií, je v krajinách, kde tieto sekcie spravuje viacero zväzov, dôležité vybrať všetky relevantné zväzy. Len tak môže byť vaša prihláška správne priradená k validácii údajov.

Po registrácii je možné zmeniť používateľské meno a heslo.

Na dokončenie registrácie obdržíte e-mail. Potom môžete začať s prihlasovaním zvierat.

| Anmeldungsf                                                         | ormular von Tieren                                         | für die A   | lusstellu                    | ing 💡                    | •                                        |                          |          |                     |                      |                          |                |                          |              |                 |           |        |         |                                     |                                     |                                     |
|---------------------------------------------------------------------|------------------------------------------------------------|-------------|------------------------------|--------------------------|------------------------------------------|--------------------------|----------|---------------------|----------------------|--------------------------|----------------|--------------------------|--------------|-----------------|-----------|--------|---------|-------------------------------------|-------------------------------------|-------------------------------------|
| Jedes Tier aus d                                                    | er Kollektion muss einz                                    | eln einge   | geben w                      | erden. (                 | Die Anm                                  | eldung v                 | wird vom | System              | am fol               | genden                   | Tag au         | tomatis                  | ch bes       | stätigt.        |           |        |         |                                     |                                     |                                     |
| Exposition                                                          | Rasse                                                      | Geschlecht  | Tattoo<br>linkes<br>Ohr oder | Tattoo<br>rechtes<br>Ohr | Kollektion                               | Kollekti<br>on<br>punkte | Preis    | Käfig<br>Numm<br>er | die<br>Bewert<br>ung | Kollekti<br>on<br>punkte | Ehrenp<br>reis | Kollekti<br>on<br>Ehrenp | Verkaut<br>t | f Stamm<br>baum | Editation | von Ar | ngaben  |                                     |                                     |                                     |
| Králíci/Kaninchen                                                   | Alaska                                                     | 1,0 starý   | rung                         |                          | к                                        | 1                        | 0.00€    |                     |                      |                          |                | Tera                     |              |                 | Ø         | D      | ×       |                                     |                                     |                                     |
| Králíci/Kaninchen                                                   | Alaska                                                     | 1,0 starý   |                              |                          | к                                        | 1                        | 0.00€    |                     |                      |                          |                |                          |              |                 | ø         | D      | ×       |                                     |                                     |                                     |
| Králíci/Kaninchen                                                   | Alaska                                                     | 1,0 starý   |                              |                          | К                                        | 1                        | 0.00€    |                     |                      |                          |                |                          |              |                 | Ø         | D      | ×       |                                     |                                     |                                     |
| Králíci/Kaninchen                                                   | Alaska                                                     | 1,0 starý   |                              |                          | к                                        | 1                        | 0.00€    |                     |                      |                          |                |                          |              |                 | ø         | D      | ×       |                                     |                                     |                                     |
| Hydina/Geflügel                                                     | Deutsche Araucanas weiß                                    | 1,0 starý   |                              |                          | к                                        | 1                        | 0.00€    |                     |                      |                          |                |                          |              |                 | ø         | ۵      | ×       |                                     |                                     |                                     |
| Hydina/Geflügel                                                     | Deutsche Araucanas weiß                                    | 1,0 starý   |                              |                          | к                                        | 1                        | 0.00€    |                     |                      |                          |                |                          |              |                 | ß         | ŋ      | ×       |                                     |                                     |                                     |
| Hydina/Geflügel                                                     | Deutsche Araucanas weiß                                    | 1,0 starý   |                              |                          | к                                        | 1                        | 0.00€    |                     |                      |                          |                |                          |              |                 | ø         | ۵      | ×       |                                     |                                     |                                     |
| Hydina/Geflügel                                                     | Deutsche Araucanas weiß                                    | 1,0 starý   |                              |                          | К                                        | 1                        | 0.00€    |                     |                      |                          |                |                          |              |                 | ø         | D      | ×       |                                     |                                     |                                     |
| Neuer Eintrag<br>Ergänzungsan<br>Anderer Hindweis<br>Hinweis für de | gaben zum Anmeld<br>für den Veranstalter<br>n Veranstalter | lungsfor    | mular                        |                          |                                          |                          |          |                     |                      |                          |                |                          |              |                 |           |        |         |                                     |                                     |                                     |
|                                                                     |                                                            |             |                              |                          |                                          |                          |          |                     |                      |                          |                |                          |              |                 |           |        |         |                                     |                                     |                                     |
| Bestätigungsmeth                                                    | ode für die Anmeldungsre                                   | gistrierung | 3                            |                          |                                          |                          |          |                     |                      |                          |                |                          |              |                 |           |        |         |                                     |                                     |                                     |
| per E-Mail                                                          |                                                            |             |                              |                          |                                          |                          |          | ~                   |                      |                          |                |                          |              |                 |           |        |         |                                     |                                     |                                     |
| _                                                                   |                                                            |             |                              |                          |                                          |                          |          |                     | lch s                | pende sp                 | onsorin        | 9:                       |              |                 |           |        |         |                                     |                                     |                                     |
| Banket Eintr                                                        | ittskarte (50 EUR)                                         |             |                              |                          |                                          |                          |          |                     | € 1                  | 0                        |                |                          |              |                 |           |        |         |                                     |                                     |                                     |
| Variables Symbo                                                     | 172 e bezanic u                                            |             |                              |                          |                                          |                          |          |                     |                      |                          |                |                          |              | Rechnu          | ng – Zahl | unasi  | anweis  | ung                                 | GiroCode - Zahle                    | n mit Code - SEPA                   |
|                                                                     | Zahlung                                                    | i über ein  | Zablund                      | iscatew                  | an an an an an an an an an an an an an a |                          |          |                     |                      |                          |                |                          |              |                 |           |        |         |                                     |                                     |                                     |
|                                                                     |                                                            |             |                              |                          |                                          |                          |          |                     |                      |                          |                |                          |              |                 |           |        |         |                                     |                                     |                                     |
| Veterinrbes                                                         | theinigung                                                 |             |                              |                          |                                          |                          |          |                     |                      |                          |                |                          |              |                 |           |        |         |                                     |                                     |                                     |
| ↑ Veterinn                                                          | pescheinigung                                              |             |                              |                          |                                          |                          |          |                     |                      |                          |                |                          |              |                 |           |        |         |                                     |                                     |                                     |
|                                                                     |                                                            | E           |                              |                          |                                          |                          |          |                     |                      |                          |                |                          |              |                 |           |        |         |                                     |                                     |                                     |
| Anlagen 20                                                          | zur gesamten Bewerb                                        | ung         | gsbesche                     | anigung                  | ) und an                                 | idere)                   |          |                     |                      |                          |                |                          |              |                 |           |        |         |                                     |                                     |                                     |
| Hier können S                                                       | ie Ihre Tiere sehen                                        | Schau k     | atalog O                     | nline D                  | E                                        | SK                       |          |                     |                      |                          |                |                          |              |                 |           |        |         |                                     |                                     |                                     |
| Schau katalog                                                       | Online SK Schau                                            | katalog C   | Online DE                    |                          | SK                                       |                          |          |                     |                      |                          |                |                          |              |                 |           |        |         |                                     |                                     |                                     |
| Ausstellerauswe                                                     | is, Anmeldebestätigun                                      | g und Bes   | chriftung                    | gen für (                | die Trans                                | sportbox                 | werden   | nach de             | r Bearb              | eitung                   | der Anr        | neldun                   | gen ar       | n 14.10.        | 2025 20:0 | 10 ang | gezeigt | Zertifikat CAPTIVE-BIRDS-INTRA (SK) | Zertifikat CAPTIVE-BIRDS-INTRA (EN) | Zertifikat CAPTIVE-BIRDS-INTRA (DE) |

Prihlásenie zvierat

Na prihlásenie zvierat na výstavu zvoľte možnosť "Nový záznam".

Najprv je potrebné vybrať typ výstavy. Na výber sú:

Králiky

Králiky – mládež

Hydina

Hydina – mládež

Holuby

Holuby – mládež

Následne môžete z ponuky vybrať plemeno a farebný ráz. Zoznam plemien je vytvorený na základe údajov dodaných EE a je vo východzom nastavení v nemčine.

Názov sa vždy zobrazuje v nemčine a následne vo zvolenom komunikačnom jazyku (napr. slovenčina, francúzština).

Ak názov plemena alebo farby nie je v zozname, zvoľte "()" a zadajte plemeno a farebný ráz do poľa "Iná poznámka pre organizátora". U holubov je možné zadať aj kresbu a varietu.

Môžete prihlásiť jednotlivé zvieratá alebo kolekcie. Kolekcie u hydiny, holubov a králikov zahŕňajú 4 zvieratá rovnakého plemena, farby a znakov (v kolekcii musia byť zastúpené obe pohlavia). Ak chcete zadať viac kolekcií, zmeňte číslo kolekcie. Systém na pozadí overuje, či sú splnené podmienky pre kolekciu. Ak nie sú, zobrazí sa chybové hlásenie.

Tetovacie alebo krúžkové čísla nie je potrebné zadávať pri prihlasovaní. Musia byť doplnené do dňa odovzdania zvierat. Do tohto termínu je možné vykonávať zmeny bez poplatku – viď časť Zmena prihlášky.

K záznamu môžete pridať rodokmeň alebo doklad o pôvode. Potenciálny kupujúci si tieto dokumenty môže stiahnuť pomocou QR kódu na predajnom doklade.

Existujúci záznam je možné upraviť, vymazať alebo skopírovať kliknutím na príslušnú ikonu na konci riadku.

Ďalej je možné odoslať správu organizátorovi. Môžete si zvoliť, ako chcete obdržať potvrdenie o prihláške: e-mailom alebo si dokumenty vytlačiť priamo zo systému.

Je možné objednať elektronický katalóg pre mobilné zariadenia, ktorý umožní online nákup zvierat. Okrem toho je možné objednať vstupenky na slávnostný večer.

Výstavné poplatky sú vypočítané automaticky a faktúru si môžete zobraziť v časti "Faktúra / Platobný príkaz". Tu tiež obdržíte QR kód na platbu. Alternatívne môžete využiť platobnú bránu na platbu kartou (MasterCard alebo Visa).

Veterinárne potvrdenie je možné taktiež vytlačiť. Upozornenie: Ide o vyhlásenie o zdravotnom stave vystavené vaším vlastným veterinárom. Pre holuby, hydinu a okrasné vtáctvo je navyše povinné požiadať o digitálny certifikát TRACES u úradného veterinára.

V spodnej časti stránky si môžete skontrolovať, ako bude vaša prihláška zobrazená v katalógu.

V nočných hodinách je vaša prihláška odoslaná na schválenie kontaktnej osobe vášho zväzu.

## Anmeldungsformular von Tieren für die Ausstellung 🥝

| Exposition         | Rasse                    | Geschlecht   | Tattoo<br>linkes<br>Ohr oder | Tattoo<br>rechtes<br>Ohr | Kollektion | Kollekti<br>on<br>punkte | Preis | Käfig<br>Numm<br>er | die<br>Bewert<br>ung | Kollekti<br>on<br>punkte | Ehrenp<br>reis | Kollekti<br>on<br>Ehrenp | Verkauf<br>t | Stamm<br>baum | Editation | on An | gaben  |
|--------------------|--------------------------|--------------|------------------------------|--------------------------|------------|--------------------------|-------|---------------------|----------------------|--------------------------|----------------|--------------------------|--------------|---------------|-----------|-------|--------|
| Králíci/Kaninchen  | Alaska                   | 1.0 starý    | King                         |                          | к          | 1                        | 0.00€ |                     |                      |                          |                | Tels                     |              |               | Ø         | Q)    | ×      |
| Králíci/Kaninchen  | Alaska                   | 1.0 starý    |                              |                          | к          | 1                        | 0.00€ |                     |                      |                          |                |                          |              |               | ø         | D     | ×      |
| Králíci/Kaninchen  | Alaska                   | 1.0 starý    |                              |                          | к          | 1                        | 0.00€ |                     |                      |                          |                |                          |              |               | Ø         | LD.   | ×      |
| Králíci/Kaninchen  | Alaska                   | 1,0 starý    |                              |                          | к          | 1                        | 0.00€ |                     |                      |                          |                |                          |              |               | ø         | D     | ×      |
| Hydina/Geflügel    | Deutsche Araucanas weiß  | 1,0 starý    |                              |                          | к          | 1                        | 0.00€ |                     |                      |                          |                |                          |              |               | Ø         | D     | ×      |
| Hydina/Geflügel    | Deutsche Araucanas weiß  | 1,0 starý    |                              |                          | к          | 1                        | 0.00€ |                     |                      |                          |                |                          |              |               | ø         | LD.   | ×      |
| Hydina/Geflügel    | Deutsche Araucanas weiß  | 1,0 starý    |                              |                          | к          | 1                        | 0.00€ |                     |                      |                          |                |                          |              |               | ø         | Cb    | ×      |
| Hydina/Geflügel    | Deutsche Araucanas weiß  | 1,0 starý    |                              |                          | к          | 1                        | 0.00€ |                     |                      |                          |                |                          |              |               | ø         | D     | ×      |
| Neuer Fintrag      |                          |              |                              |                          |            |                          |       |                     |                      |                          |                |                          |              |               |           |       |        |
| Ergänzungsan       | gaben zum Anmelo         | lungsfori    | mular                        |                          |            |                          |       |                     |                      |                          |                |                          |              |               |           |       |        |
| Anderer Hindweis   | für den Veranstalter     | -            |                              |                          |            |                          |       |                     |                      |                          |                |                          |              |               |           |       |        |
| Hinweis für der    | n Veranstalter           |              |                              |                          |            |                          |       |                     |                      |                          |                |                          |              |               |           |       |        |
|                    |                          |              |                              |                          |            |                          |       |                     |                      |                          |                |                          |              |               |           |       |        |
| Bestätigungsmeth   | ode für die Anmeldungsre | egistrierung |                              |                          |            |                          |       |                     |                      |                          |                |                          |              |               |           |       |        |
| per c-iviali       |                          |              |                              |                          |            |                          |       | ~                   |                      |                          |                |                          |              |               |           |       |        |
| Ranket Fintr       | ittekarte (50 FLID)      |              |                              |                          |            |                          |       |                     | lch s                | pende sp<br>0            | onsorin        | ig :                     |              |               |           |       |        |
| Gafige Inspesam    | t: 172 € Bezahit: 0      |              |                              |                          |            |                          |       |                     |                      | •                        |                |                          |              |               |           |       |        |
| /ariables Symbo    | 7165                     |              |                              |                          |            |                          |       |                     |                      |                          |                |                          | R            | echnun        | g – Zahlı | ingsa | inweis |
| -                  | Zahlung                  | n über ein   | Zahlung                      | isnatew                  | vav        |                          |       |                     |                      |                          |                |                          |              |               |           |       |        |
|                    |                          |              |                              |                          |            |                          |       |                     |                      |                          |                |                          |              |               |           |       |        |
| Veterinrbese       | theinigung               |              |                              |                          |            |                          |       |                     |                      |                          |                |                          |              |               |           |       |        |
| <u>↑</u> Veterinnt | escheinigung             |              |                              |                          |            |                          |       |                     |                      |                          |                |                          |              |               |           |       |        |
|                    |                          |              |                              |                          |            |                          |       |                     |                      |                          |                |                          |              |               |           |       |        |
| Anlagen zur        | n Antragsformular (Kä    | ifigzahlung  | sbesche                      | inigung                  | ) und an   | dere)                    |       |                     |                      |                          |                |                          |              |               |           |       |        |
| <u>↑</u> Anlagen   | zur gesamten Bewerb      | ung          |                              |                          |            |                          |       |                     |                      |                          |                |                          |              |               |           |       |        |
| Hier können S      | ie Ihre Tiere sehen      | Schau ka     | atalog O                     | nline D                  | E          | SK                       |       |                     |                      |                          |                |                          |              |               |           |       |        |
| Their Konnerr J    |                          |              |                              | _                        |            |                          |       |                     |                      |                          |                |                          |              |               |           |       |        |
| Schau katalog      | Online SK Schau          | katalog O    | nline DE                     |                          |            |                          |       |                     |                      |                          |                |                          |              |               |           |       |        |

Zmena prihlášky

Prihlášku môžete upravovať kedykoľvek až do uzávierky prihlášok. Do 1. 9. 2025 je dôležité správne uviesť pohlavie, plemeno a farbu, a tiež či ide o kolekciu alebo jednotlivé zviera.

Pred výstavou je možné do 4. 11. 2025 do 18:00 upraviť tetovacie alebo krúžkové čísla a predajnú cenu. Pohlavie je možné po uzávierke zmeniť len u králikov. Každá zmena prihlášky bude znovu potvrdená e-mailom.

Pred výstavou prosím nahrajte do systému veterinárne potvrdenie. Potenciálny kupujúci si môže tieto informácie zobraziť pomocou QR kódu na predajnom doklade.

## Po hodnotení

Po ohodnotení zvierat budete informovaní o bodovom hodnotení vašich zvierat. Počas výstavy budete mať možnosť sledovať prehľad predaných zvierat.

V prípade otázok sa prosím obráťte na kontaktnú osobu vášho zväzu.